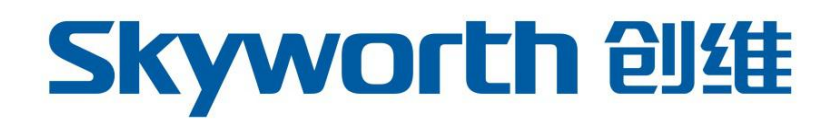

# 创维高清显示终端 与 CIDS 软件配置简要说明 V2.0

深圳市创维群欣安防科技股份有限公司

售后服务热线:4008-820-930

# 创维高清显示终端与 CIDS 软件配置简要说明

# 一、创维高清显示终端配置说明

网络设置流程:设置-更多-以太网-高级配置-动态分配 IP 或手动配置 IP

配置工具:鼠标(连接远离网口的USB口)或遥控器

| <b>交</b> 无线和网络 |            |          |
|----------------|------------|----------|
| 无线和网络          | 内部4G       |          |
| ◆ WLAN 关闭      |            |          |
| ○ 蓝牙 关闭        | 飞行模式<br>   |          |
| ▲ 流量使用情况       | 网络共享与便携式热点 |          |
| 更多             | N + M      |          |
| 设备             |            |          |
| ● 声音           | VPN        |          |
| ● 显示           | 移动网络       |          |
| ■ 存储           |            |          |
| 🕿 应用           |            |          |
| 鸟 用户           |            |          |
|                |            |          |
| ♥ 位置信息         |            |          |
| ▲ 安全           |            | <b>₽</b> |
| ▲ 语言和输入法       |            |          |
|                |            |          |

图 1

| <b>Ю</b> . 7 | 线和网络            |                                         |
|--------------|-----------------|-----------------------------------------|
| 无线           | 我和网络            | 使用以太网                                   |
| \$           | WLAN            | 已達接-使用设备20h0                            |
| *            | 蓝牙              | eth0                                    |
| C            | 流量使用情况          | MAC: 1C:CA-E3:34:08:18 - IP模式动态         |
|              | 更多              | eth1<br>MAC: 1C:CA-E3:34:08:18 - IP模式动态 |
| <b>Q</b>     | ξ.              | 以太同配置                                   |
| •            | )声音             | 物理地址<br>1005年340818                     |
| 0            | • 显示            | IP地址                                    |
|              | 存储              | 172.16.1.69                             |
| 12           | 应用              | 高级配置                                    |
| 2            | 用户              |                                         |
| <b>i</b> Q1  |                 |                                         |
| ٩            | 位置信息            |                                         |
| •            | 安全              |                                         |
| A            | 语言和输入法          |                                         |
| ~            | 6.0.78 <b>F</b> |                                         |

图 2

第2页共9页

# Skyworth 创维

| Q. | 无   | 线和网络    |                |        |  |   |
|----|-----|---------|----------------|--------|--|---|
|    |     |         | 使用以太网          |        |  |   |
|    | (t- | WLAN 关闭 | COMPTON STREET | E.euto |  |   |
|    | 53  | 蓝牙 关闭   | 高级配置           |        |  |   |
|    | 0   | 流量使用情况  |                |        |  |   |
|    |     |         | ✓ 动态分配<br>IP地址 |        |  |   |
|    | 设备  |         |                |        |  |   |
|    |     | 声音      | 子网掩码           |        |  |   |
|    | ¢   | 显示      | 默认网关           |        |  |   |
|    | III | 存储      | DNS服务器         |        |  |   |
|    | Ø   |         | 物理地址           |        |  |   |
|    |     |         |                |        |  | 3 |
|    | 设备  |         |                |        |  |   |
|    | 9   | 位置信息    | 取消             | 确定     |  |   |
|    |     | 安全      |                |        |  |   |
|    |     | 语言和输入法  |                |        |  |   |
|    |     | A 10 Y  |                |        |  |   |

图 3

备注:如图3,不点选"动态分配"则为手动配置IP,依次填写配置信息即可 高清显示终端与控制电脑的IP必须配置在同一局域网,以手动配置IP为例:

#### ✤ 高清显示终端网络配置:

IP 地址: 192.168.1.123

子网掩码:255.255.255.0

默认网关:192.168.1.1

DNS: 8.8.8.8 (默认配置为 8.8.8.8, 且必须填写)

## ✤ 控制电脑网络配置:

IP 地址:192.168.1.111

子网掩码:255.255.255.0

默认网关:192.168.1.1

备注:同一局域网下,控制电脑可以不配置DNS,高清显示终端必须默认配置!

#### 第3页共9页

### 二、创维 CIDS 多媒体信息发布软件安装说明

1、注意事项

建议将创维 CIDS 信发软件(如: <sup>III</sup> CIDS\_Client\_Setup\_V2.8.1358.0706.exe ) 安装到 D 盘,切勿安装到 C 盘,避免重装系统时丢失。

SN.txt 此为软件注册码文档,如:GDQAM-AQJAG-3DMMO-ITHZZ, 软件安装完成后,复制并粘贴该注册码即可完成 CIDS 信发软件的注册。

软件安装过程中,360等杀毒软件提示异常时,直接添加信任即可。

2、安装过程

创维 CIDS 信发软件采用"傻瓜式"安装过程设计,鼠标右键以管理员权限 运行软件安装包,设置安装目录为 D 盘,其他直接下一步即可顺利完成安装。

| ne                                                  | Required      | Found     | Action          |
|-----------------------------------------------------|---------------|-----------|-----------------|
| <ul> <li>.NET Framework 4.0</li> <li>WPS</li> </ul> | 4.0 or higher | 4.6.01038 | Skip<br>Install |
| 1920-19                                             |               |           |                 |
|                                                     |               |           |                 |
|                                                     |               |           |                 |
|                                                     |               |           |                 |
|                                                     |               |           |                 |

# Skyworth 创维

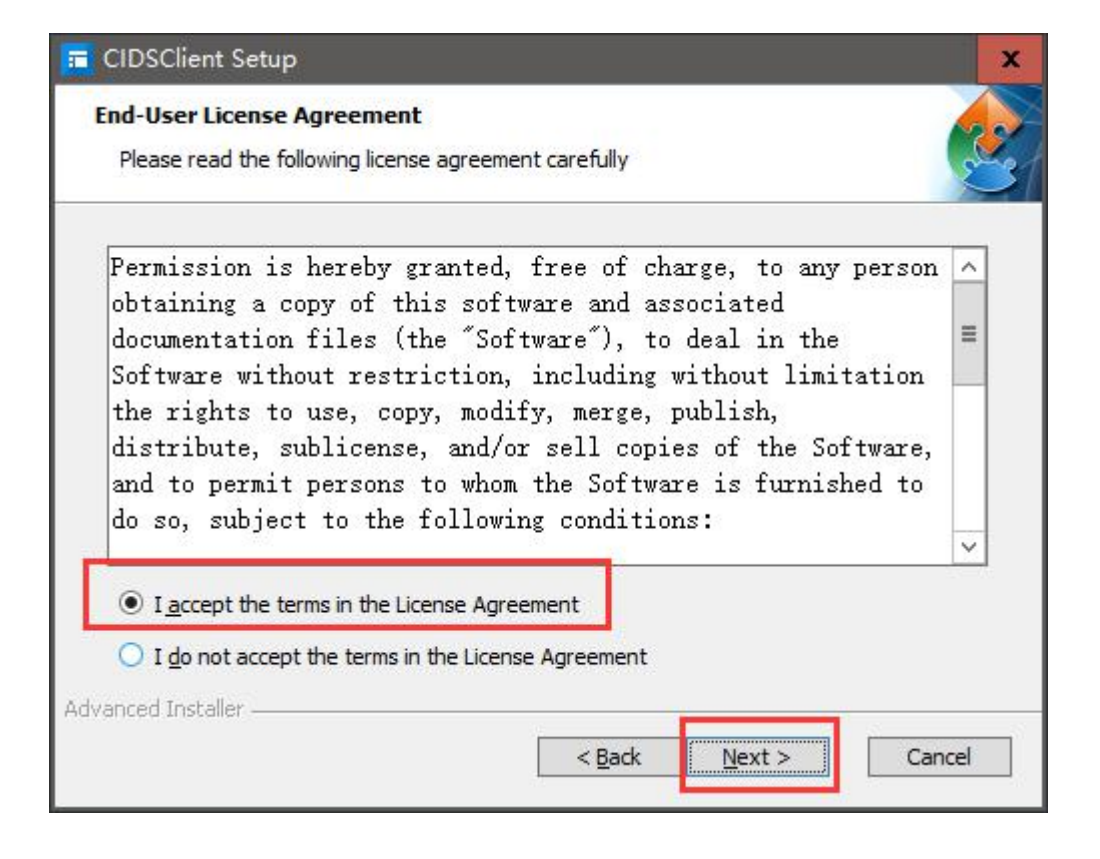

## 设置安装目录:

| 💳 CIDSClient Setup                                                     |                        | _               |                  | x  |
|------------------------------------------------------------------------|------------------------|-----------------|------------------|----|
| Select Installation Folder                                             |                        |                 |                  |    |
| This is the folder where CIDSClient will b                             | e installed.           |                 |                  | 21 |
| To install in this folder, click "Install". To<br>"Browse".<br>Folder: | install to a different | folder, enter i | it below or clic | k  |
| D: Program Files (x86)\CIDS\CIDSClient\                                | (=                     | ~               | Browse           |    |
| Advanced Installer                                                     |                        |                 |                  |    |
|                                                                        | < Back                 | Install         | Cance            | el |

#### 第5页共9页

3、运行软件并验证 FTP 服务

流程: 启动 CIDS 软件-系统设置-打开服务器配置-点击测试连接

测试连接成功,即可正常使用 CIDS 信发软件

备注:运行 CIDS 软件时,务必关闭系统防火墙!

| 多媒体信息发布系统                        | 终端管理 | 节目编辑 | 节目管理 | 素材管理 | 系统设置 |
|----------------------------------|------|------|------|------|------|
| 基本设置 用户设置 关于                     |      |      |      | /    |      |
| - 目录                             |      |      | /    |      |      |
| 工作目录 E:\IDSLibrary               |      | 浏览   |      |      |      |
|                                  | 保存   | 取消   |      |      |      |
|                                  |      |      |      |      |      |
| □简体中文 保存<br>改变语言需要保存成功后重启程序才能生效! |      |      |      |      |      |
| ☑ 关闭主界面时,不退出程序,最小化了社务栏           |      |      |      |      |      |
| 打开服务器配置                          |      |      |      |      |      |

| Ŧ     | 多媒体信息发布系统          | 终端管理       | 节目编辑 | 节目管理       | 素材管理   | 系统设置 |
|-------|--------------------|------------|------|------------|--------|------|
| 基本设   | 置 用户设置 关于          |            |      |            |        |      |
| _目录 — |                    |            |      |            | /      |      |
| 工作目录  | ₹ E:\IDSLibrary    |            | 浏览   |            |        |      |
|       |                    | 保存         | 取消   |            |        |      |
| 语言 一  |                    |            | /    |            |        |      |
| 改变语言  | 需要保存成功后重启程序才能生效!   |            | Г    | ±8=        |        |      |
| ☑ 关闭: | 主界面时,不退出程序,最小化到任务栏 |            |      | <b>提</b> 小 |        |      |
| FTP服务 | 彊<br>5器            | /          |      | 可以连接成      | 助 !    |      |
| 主机:   | 172.16.1.57        | 端口: 2119   |      |            |        |      |
| 用户名   | : skyids           | 密码: skyids |      |            | 确定     |      |
| ✓ 与   | 本机IP同步             |            |      |            | WOLL . |      |
| 测证    | 心主接 重启服务 停止服务      | 修复服务编辑     |      |            |        |      |
| CIDS服 | 务器                 |            |      |            |        |      |
| 服务器   | 地址                 |            |      |            |        |      |
| 端口    | 17171              |            |      |            |        |      |
| □ 使用  | CIDS服务器            | 测试连接编辑     |      |            |        |      |
| 关闭    | 服务器配置              |            |      |            |        |      |

若测试连接异常或失败,二种处理方式:

①操作流程:修复服务-重启服务-测试连接;

若仍异常,则操作如下流程②

②进入 CIDS 信发软件的安装目录下 FileZilla Server 文件目录,依次分别以管理员权限运行三个批处理文件(delete.bat、install.bat、start.bat),然后重新启动 CIDS 软件即可测试连接成功。

| 名称                               | 修改日期            | 类型            | 大小       |
|----------------------------------|-----------------|---------------|----------|
| log delete.bat                   | 2015/4/9 16:36  | Windows 批处理   | 1 KB     |
| FileZilla Server Interface.exe   | 2015/4/9 16:36  | 应用程序          | 1,021 KB |
| 🖆 FileZilla Server Interface.xml | 2016/3/25 10:37 | XML 文档        | 1 KB     |
| FileZilla Server.exe             | 2015/4/9 16:36  | 应用程序          | 618 KB   |
| 🖆 FileZilla Server.xml           | 2015/4/9 16:36  | XML 文档        | 6 KB     |
| FileZillaServer_Kill.bat         | 2015/4/9 16:36  | Windows 批处理   | 1 KB     |
| FzGSS.dll                        | 2015/4/9 16:36  | 应用程序扩展        | 81 KB    |
| 🖻 install.bat 🛛 🙎                | 2015/4/9 16:36  | Windows 批处理   | 1 KB     |
| 💿 legal.htm                      | 2015/4/9 16:36  | Chrome HTML D | 2 KB     |
| 🗟 libeay32.dll                   | 2015/4/9 16:36  | 应用程序扩展        | 1,085 KB |
| license.txt                      | 2015/4/9 16:36  | 文本文档          | 18 KB    |
| 💿 readme.htm                     | 2015/4/9 16:36  | Chrome HTML D | 38 KB    |
| 💿 restart.bat                    | 2015/4/9 16:36  | Windows 批处理   | 1 KB     |
| 💿 restore.bat                    | 2015/4/9 16:36  | Windows 批处理   | 1 KB     |
| ssleay32.dll                     | 2015/4/9 16:36  | 应用程序扩展        | 270 KB   |
| 🖻 start.bat 🛛 3                  | 2015/4/9 16:36  | Windows 批处理   | 1 KB     |
| 💿 stop.bat                       | 2015/4/9 16:36  | Windows 批处理   | 1 KB     |
| 🔣 Uninstall.exe                  | 2015/4/9 16:36  | 应用程序          | 46 KB    |

# 三、创维 CIDS 多媒体信息发布软件操作文档

创维 CIDS 多媒体信息发布软件的用户手册和 FAQ 文档位于该软件的安装目录

| 下 , 如 | : D:\Program | n Files | (x86)\CIDS\ | CIDSClient |
|-------|--------------|---------|-------------|------------|
|-------|--------------|---------|-------------|------------|

| 名称                               | 修改日期            | 業型         | 大小       |
|----------------------------------|-----------------|------------|----------|
| magespiiter.exe                  | 2010/1/21 12:39 |            | TUKE     |
| CIDS.exe                         | 2016/4/5 11:22  | 应用程序       | 4,681 KE |
| m Uninstall CIDS                 | 2016/9/18 16:07 | 快捷方式       | 2 KE     |
| 📷 manual_zh.pdf                  | 2016/1/28 10:25 | 看图王 PDF 文件 | 2,404 KE |
| 📷 manual_en.pdf                  | 2015/4/7 19:41  | 看图王 PDF 文件 | 578 KE   |
| FAQ_zh.pdf                       | 2015/2/1 21:41  | 看图王 PDF 文件 | 58 KE    |
| FAQ_en.pdf                       | 2015/4/7 19:02  | 看图王 PDF 文件 | 66 KE    |
| 🥫 logo.ico                       | 2016/1/21 12:59 | 看图王 ICO 图片 | 265 KE   |
| System.Windows.Interactivity.xml | 2016/1/21 12:59 | XML文档      | 54 KB    |

#### 第7页共9页

### 四、素材规格说明

1、横屏广告机全屏播放

<图片规格>

色彩模式:RGB色(CMYK为印刷色彩,只能印刷不能播放)

分辨率:1920\*1080

显示比例:16:9

图片格式: jpg、png 等常用格式

<视频规格>

分辨率:1920\*1080

显示比例:16:9

视频格式:avi、mp4等常用格式

#### 2、竖屏广告机全屏播放

<图片规格>

色彩模式:RGB色(CMYK为印刷色彩,只能印刷不能播放)

分辨率:1080\*1920

显示比例:9:16

图片格式: jpg、png 等常用格式

<视频规格>

分辨率:1080\*1920

显示比例:9:16

视频格式:avi、mp4等常用格式

#### 第8页共9页

## 五、U 盘或 SD 卡单机播放操作说明

1、素材放置位置

将符合规格的图片和视频,放置到U盘或SD卡的"根目录"(即打开U盘或

- SD 卡的初始目录)
- 2、U 盘插入位置
- 将 U 盘插到"远离"网口的 USB 口
- 3、素材播放

接入 U 盘或 SD 卡后,系统会自动识别素材并按序循环播放(无需进入文件管理 点击播放)